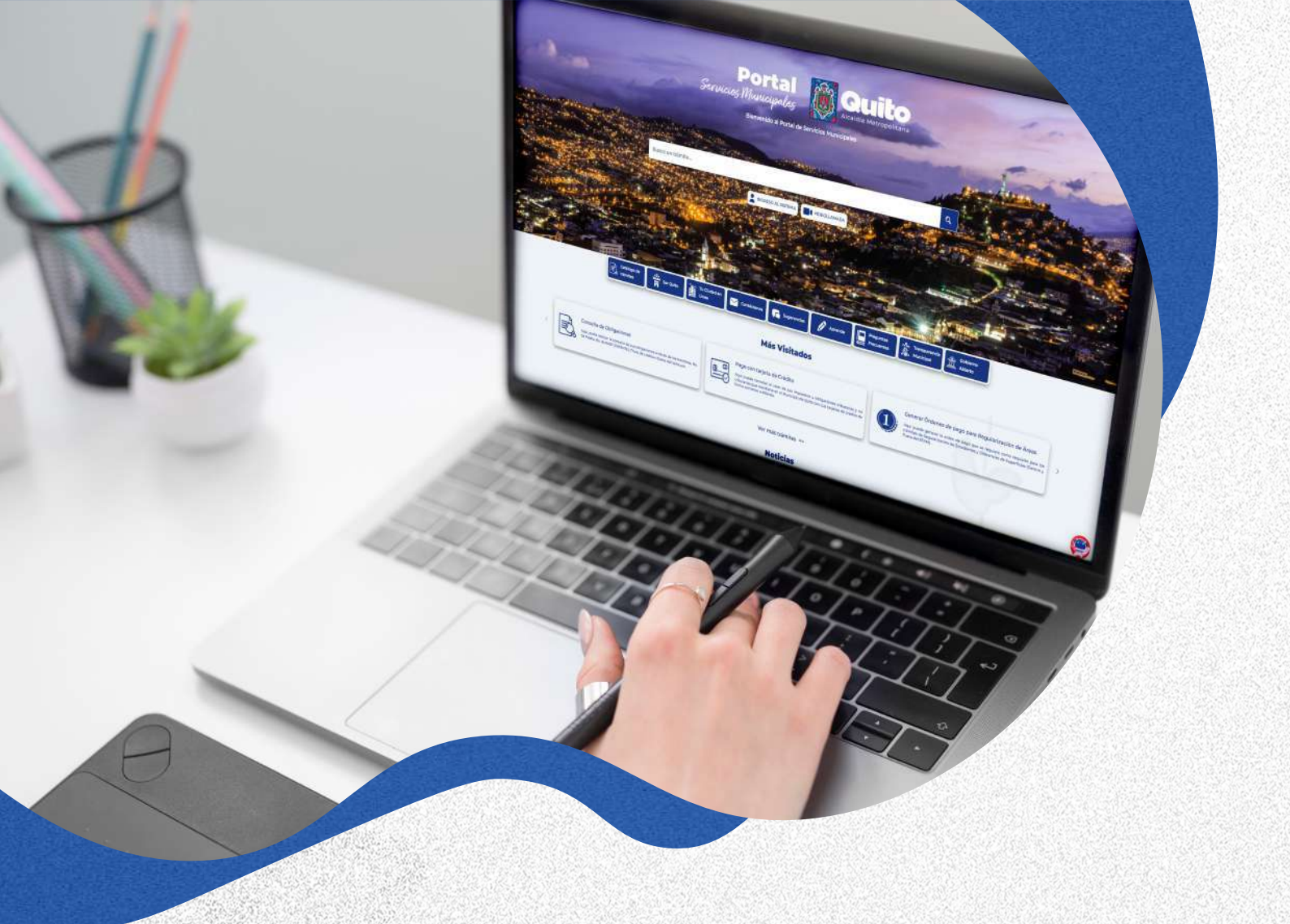

# GUÍA PARA LA IMPRESIÓN DEL COMPROBANTE DE PAGO DE IMPUESTO PREDIAL EN LÍNEA

Aquí usted puede consultar los pasos a seguir para Imprimir el comprobante de pago de su impuesto predial en el portal de servicios municipales

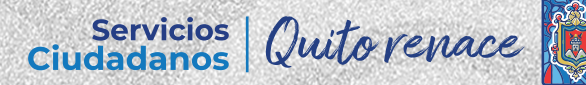

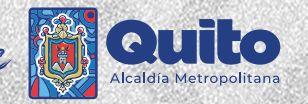

#### 1. Ingrese al portal: https://servicios.quito.gob.ec/

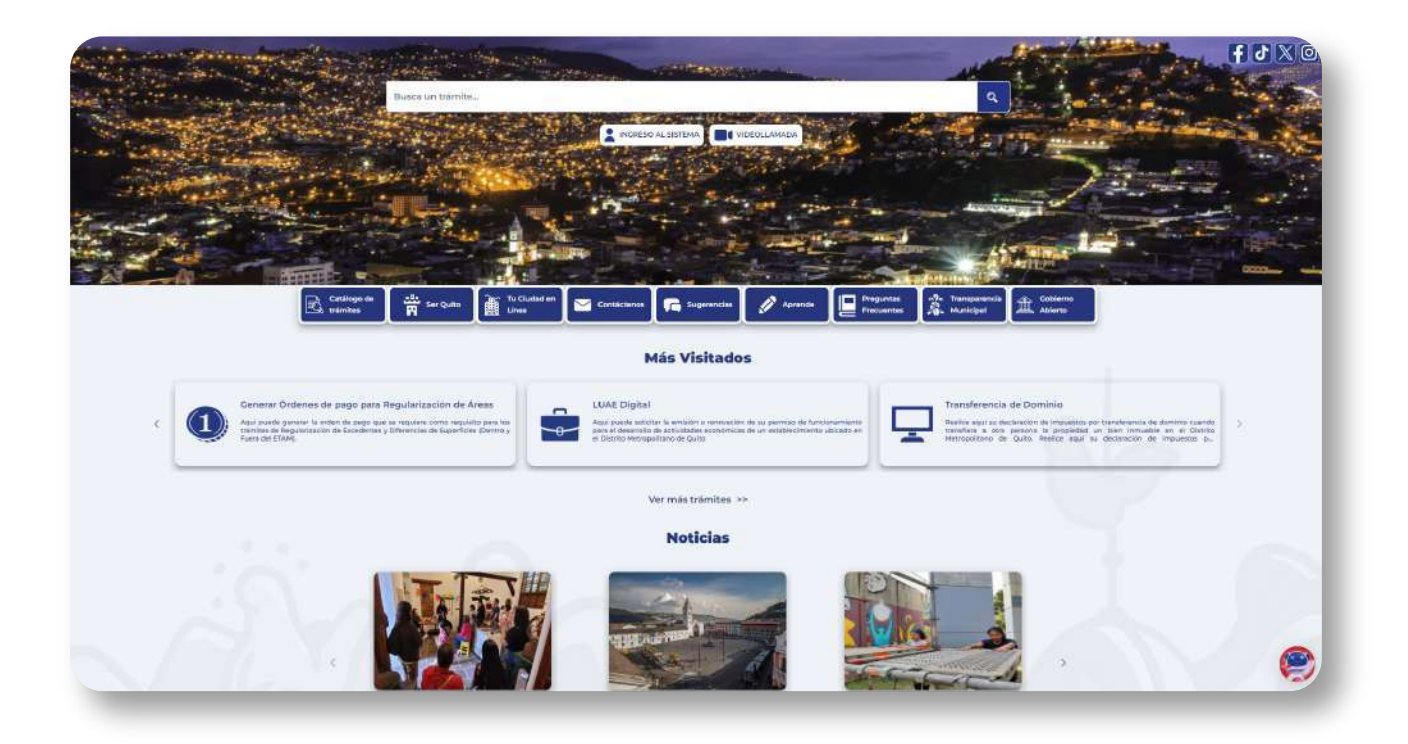

Seleccione el botón 'Consulta de Obligaciones'

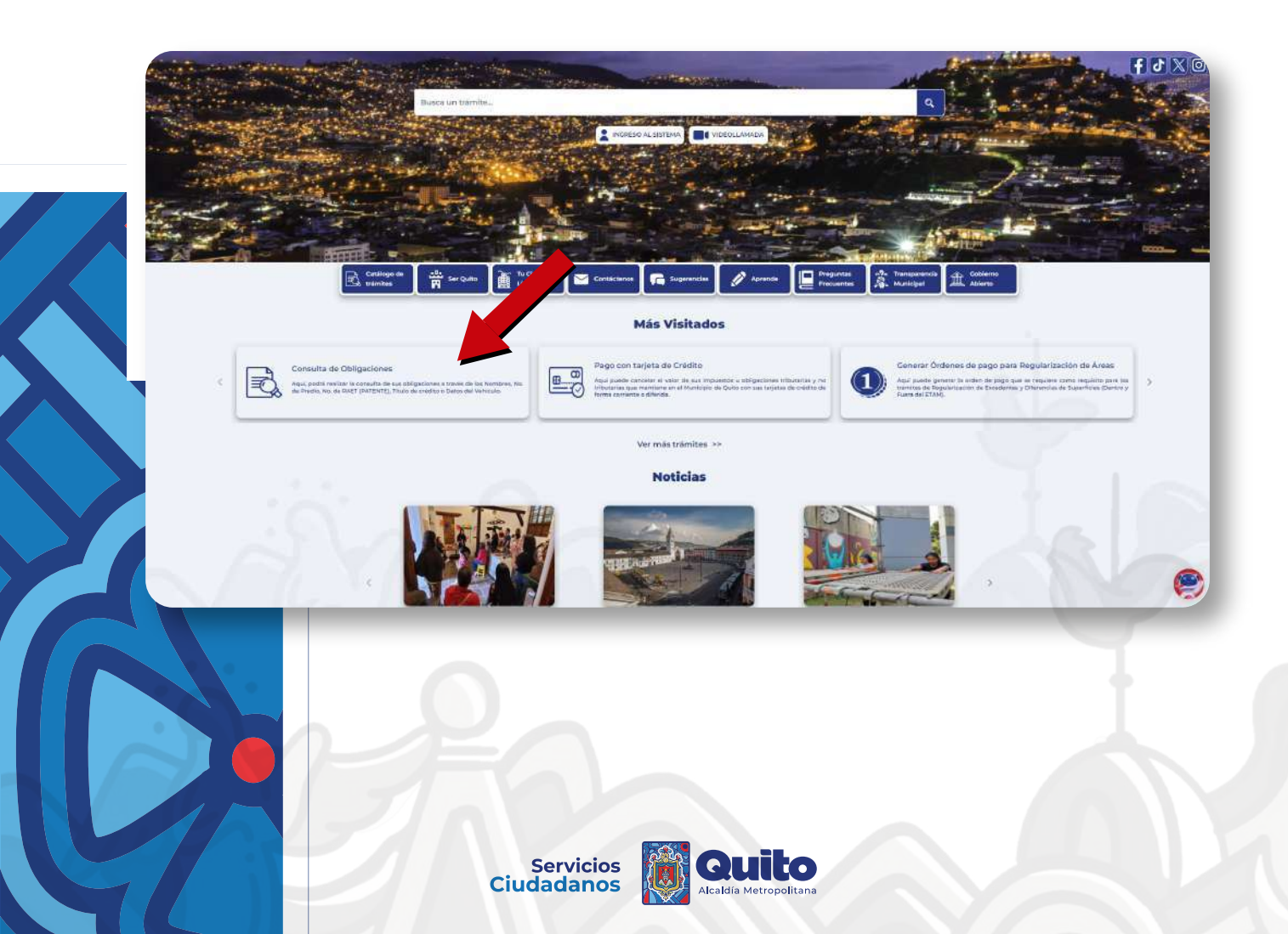

#### 3. Seleccione una de las siguientes opciones para realizar su consulta:

- Apellidos y Nombres
- Número de predio
- Número de RAET
- Órden para el Pago
- Vehículos

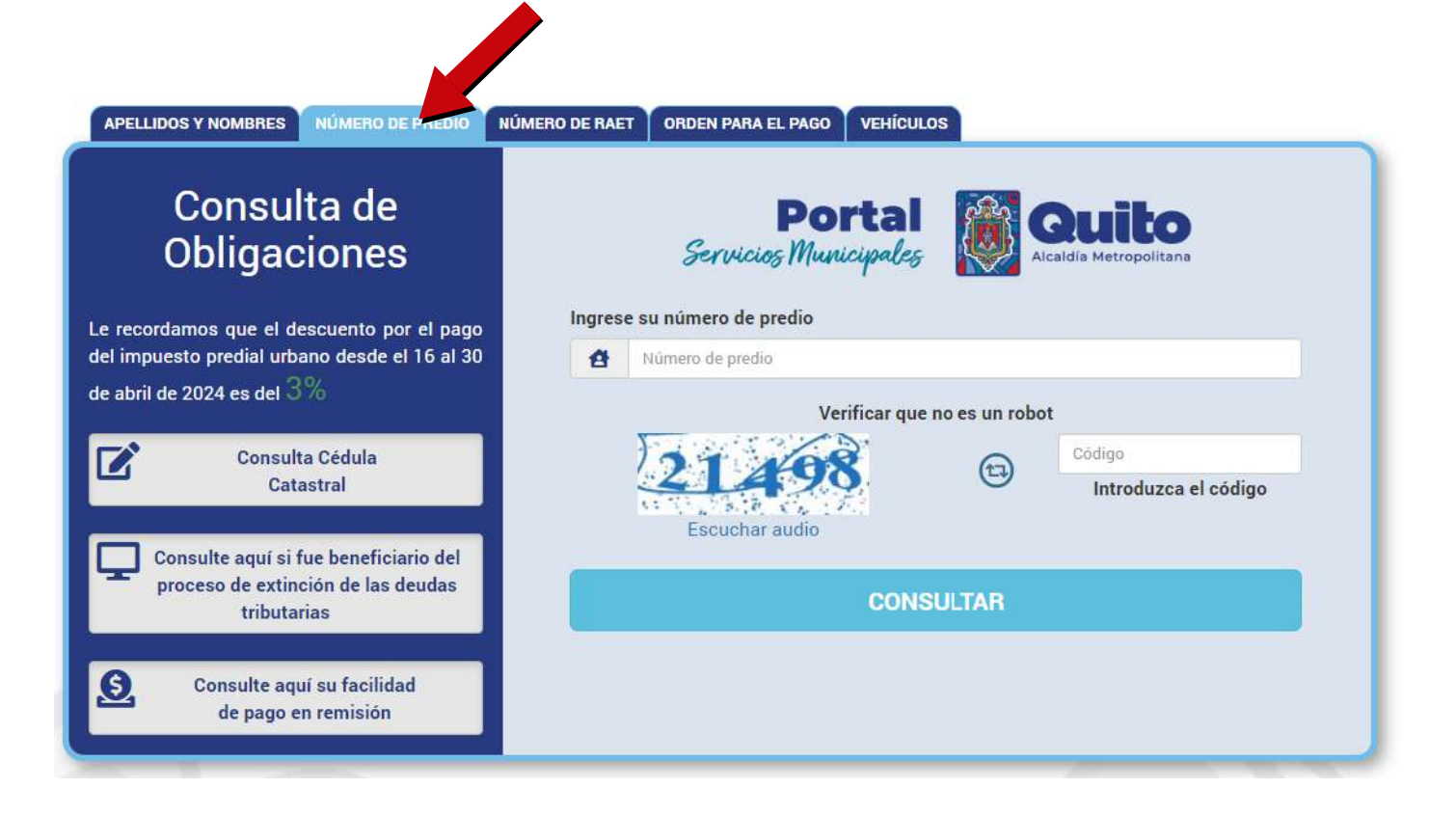

#### 4. Presione el botón 'Consultar'

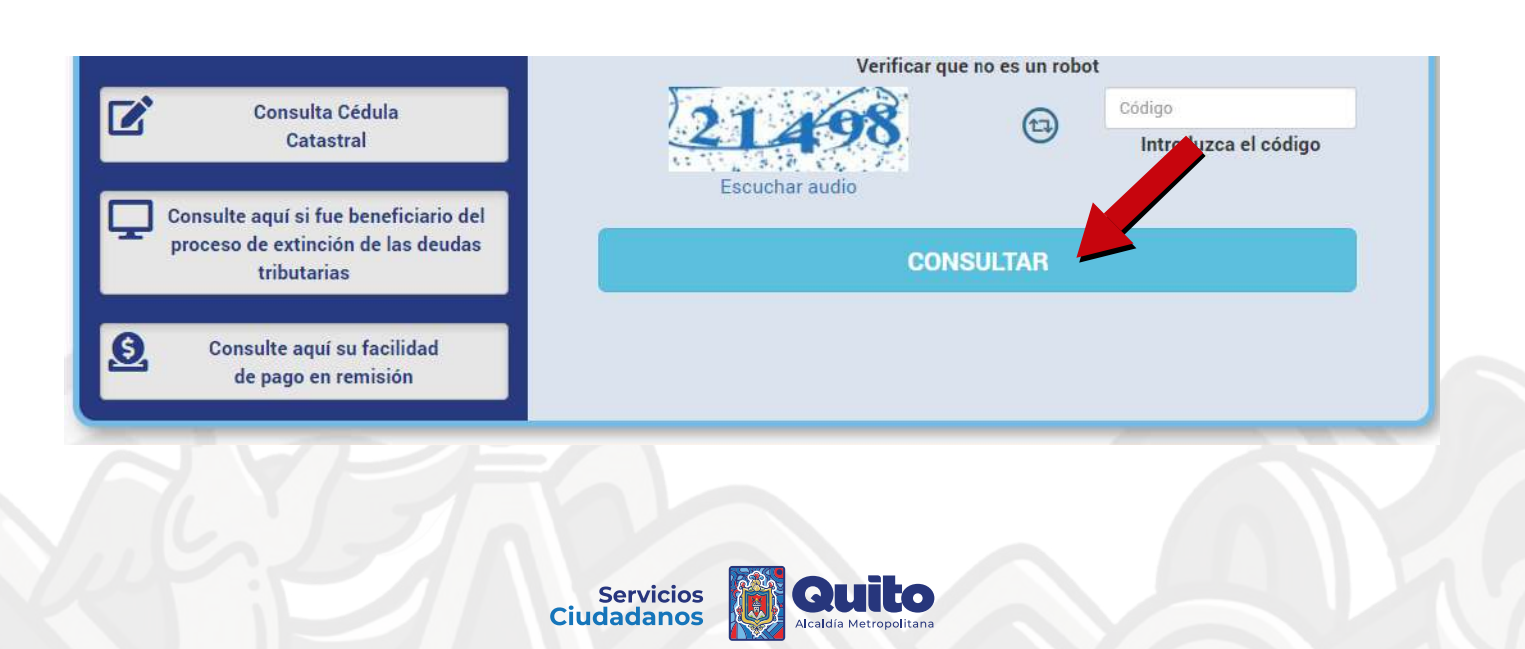

5. Se presentará el listado de sus obligaciones pagadas o pendientes

• Presione en la Lupa  $\mathbf{q}$  para ver los detalles de cada uno.

| CONSULT                                  | A DE OE          | BLIGACION                   | ES       |                               |                 |                  |               |        |
|------------------------------------------|------------------|-----------------------------|----------|-------------------------------|-----------------|------------------|---------------|--------|
| Estimado Conti                           | ribuyente, le re | ecordamos que su p          | ago se   | verá reflejado en la<br>mismo | página de consu | ltas 24h después | s de efectuad | lo el  |
| CONCEPTO                                 | N°               | Nº TÍTULO/<br>ORD. PARA PG. | AÑO      | DIRECCIÓN                     |                 | VALOR            | ESTADO        | VER    |
| Contribuyente :                          |                  |                             |          |                               |                 | Identif          | icación : 17* | ****43 |
| CEM                                      |                  |                             | 2023     |                               |                 | 17,80            | Pendiente     | Q,     |
| Predial Urbano                           |                  |                             | 2023     |                               |                 | 20,05            | Pendiente     | Q,     |
| CEM                                      |                  |                             | 2023     |                               |                 | 0,59             | Pendiente     | Q      |
| Predial Urbano                           |                  |                             | 2023     |                               |                 | 0,13             | Pendiente     | Q      |
| CEM                                      |                  |                             | 2023     |                               |                 | 0,71             | Pendiente     | Q      |
| Predial Urbano                           |                  |                             | 2023     |                               |                 | 0,13             | Pendiente     | Q      |
| CEM                                      |                  |                             | 2022     |                               |                 | 11,66            | Pendiente     | Q      |
| Predial Urbano                           |                  |                             | 2022     |                               |                 | 24,93            | Pendiente     | Q      |
| CEM                                      |                  |                             | 2022     |                               |                 | 0,47             | Pendiente     | Q,     |
| Predial Urbano                           |                  |                             | 2022     |                               |                 | 0,14             | Pendiente     | Q      |
| CEM                                      |                  |                             | 2022     |                               |                 | 0,63             | Pendiente     | Q      |
| Predial Urbano                           |                  |                             | 2022     |                               |                 | 0,14             | Pendiente     | g      |
| Determinaciones<br>Imp Predial<br>Urbano |                  |                             | 2020     |                               |                 | 0,40             | Pendiente     | Q      |
|                                          |                  |                             |          |                               | Total adeuda    | do : \$77,78     |               |        |
|                                          |                  |                             | Historia | l de valores pagado           | S               |                  |               |        |
|                                          |                  | Regre                       | sar      | Nuev                          | a consulta      |                  |               |        |

Servicios Ciudadanos

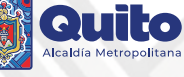

### 6. Se mostrará el detalle completo de su consulta

| CONSULTA D               | E OBLIGA            | CIONES                                 |                                 |                                                |                     |
|--------------------------|---------------------|----------------------------------------|---------------------------------|------------------------------------------------|---------------------|
| Estimado Cont            | ribuyente, le reco  | rdamos que su pago se v<br>efectuado e | erá reflejado en la<br>el mismo | a página de consultas 24h                      | después de          |
| DATOS DE LA FIO          | CHA CATASTE         | RAL .                                  |                                 |                                                |                     |
| Contribuyente:           |                     |                                        |                                 | Identificación:                                | 17*****43           |
| Número de Predio:        |                     | Orden para el Pago:                    | 00032244                        | Número Orden:                                  | !44343              |
| Dirección:               | N58C R              | AFAEL PORTILLA CA                      | ASA S/N                         |                                                |                     |
| INFORMACIÓN              |                     |                                        |                                 |                                                |                     |
| REA TERRENO 0.09 m       | 2 AVALUO 18.94 A    | .C.C. 0.00 m2 AVALUO 824               | 4.67 A.C.A. 9.24 m              | 2                                              |                     |
| ALOR CATASTRAL IMP       | ONIBLE 29180.83     | AVALUO TOTAL 843.67 %                  | DA: 100.0000 EX(                | ONERACIÓN:NINGUNA                              |                     |
| N58C RAFAEL PORTILL      | A N58C CASA S/N     |                                        |                                 |                                                |                     |
|                          |                     |                                        |                                 |                                                |                     |
|                          |                     |                                        |                                 |                                                |                     |
| IMPUESTOS MUN            | NICIPALES           |                                        |                                 |                                                |                     |
| echa de emisión:         | 2021-12-31          | Año de tributación:                    | 2022                            | Intereses desde:                               | 2023-01-01          |
| IMPUESTOS                |                     |                                        | ADICIONAL                       | ES                                             |                     |
| DESCRIPCIÓN              |                     | TOTALES                                | DESCRIPCIÓN                     |                                                | TOTALE              |
| CUERPO DE BOMBERO        | S QUITO             | 0,13                                   | INTERES X MO                    | RA TRIBUTARIA                                  | 0,0                 |
| Total Impuestos y Tas    | sas                 | 0,13                                   | Total Adicion                   | ales                                           | 0,01                |
|                          |                     | Total a pag                            | ar \$0,14                       |                                                |                     |
| Nota: Verifique sus date | os y en caso de inc | conformidad comuníquese (              | con el 1800 510 51              | I0, o visite su Administraciór                 | I Zonal más cercana |
|                          |                     |                                        |                                 |                                                |                     |
|                          | Regresar            | Nueva co                               | onsulta                         | Imprimir                                       |                     |
|                          |                     |                                        |                                 |                                                |                     |
|                          |                     | QUITO DISTRITO I                       |                                 |                                                |                     |
|                          |                     |                                        |                                 |                                                |                     |
| . Presione el k          | ootón 'Imp          | orimir' para obte                      | ener su co                      | mprobante                                      |                     |
|                          |                     | 0.40                                   |                                 |                                                |                     |
| lotal Impuestos y Tas    | sas                 | 0,13                                   | Total Adicion                   | ales                                           | 0,0*                |
|                          |                     | lotal a pag                            | ar \$0,14                       |                                                |                     |
| Nota: Verifique sus date | os y en caso de inc | conformidad comuníquese o              | con el 1800 510 51              | <ol> <li>o visite su Administraciór</li> </ol> | 7 a más cercana     |

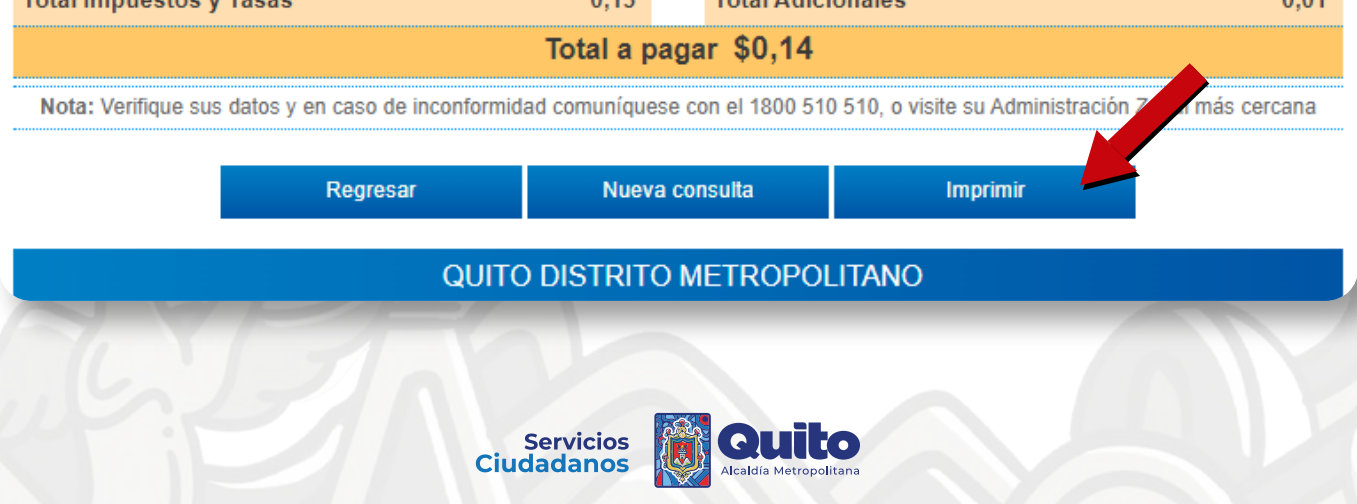

## 8. Se descargará un documento en formato PDF

• Puede imprimirlo directamente

| Revace                                                                                                    | COMPROBANTE<br>MUNICIPIO DEL DISTRITO METRO<br>RUC: 176000341                                                                                         | DE PAGO<br>POLITANO DE QUITO<br>0001                                                                                                    |                                                             |
|----------------------------------------------------------------------------------------------------|----------------------------------------------------------------------------------------------------|----------------------------------------------------------------------------------------------------|-------------------------------------------------------------|
|                                                                                                    | DINERS CLU                                                                                                    | В                                                                                                    | Alcaldia Metropolitana                                      |
|                                                                                                    | Predial Urban                                                                                                    | 10                                                                                                    |                                                             |
| Orden para el<br>Pago<br>Año de<br>Tributación                                                                    | <u>}</u>                                                                                                    | Fecha Emisión                                                                                                    | : 2023-12-31                                                |
| Identificación<br>Contribuyente                                                                                   |                                                                                                    | Fecha Pago                                                                                                    | : 2024-01-02                                                |
| UBICACIÓN<br>Clave Catastral<br>Dirección<br>Placa                                                                | :<br>; Oe6A FLORENCIO ESPINOZA N55-39 CASA B<br>;                                                                                                    | Número de Predio                                                                                                    | <b>)</b> :                                                  |
| INFORMACIÓN<br>AREA TERRENO 16<br>A.C.C. 106.45 m2 AV<br>VALOR CATASTRAL<br>%DA: 100.0000 EXC<br>O86A FLORENCIO E | 6:00 m2 AVALUO 34124.45<br>/ALUO 14460.57 A.C.A. 0.00 m2<br>L IMPONIBLE 49141.81 AVALUO TOTAL 49141.81<br>DNERACIÓN:NINGUNA<br>ESPINOZA N55-39 CASA B | CONCEPTO<br>TASA SEGURIDAD CIUDADANA<br>A LOS PREDIOS URBANOS CIUD<br>CUERPO DE BOMBEROS QUITO<br>Subtotal :<br>Descuento :<br>Total Cancelado ; | TOTALES<br>21,47<br>6,23<br>7,37<br>35,07<br>-0,62<br>34,45 |
| Transacción<br>Cajero                                                                                             |                                                                                                    |                                                                                                    |                                                             |
| Par                                                                                                    | a cualquier reclamo o trámite similar, es nece<br>confirmación de pago, emitido por las                                                               | esario se adjunte el comprobante<br>Instituciones Financieras                                                                                    | 0                                                           |
| Fecha de impresi                                                                                                  | ión : martes, 23 de abril del 2024                                                                                                    |                                                                                                    |                                                             |
| -                                                                                                    |                                                                                                    |                                                                                                    |                                                             |

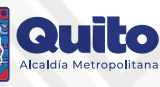

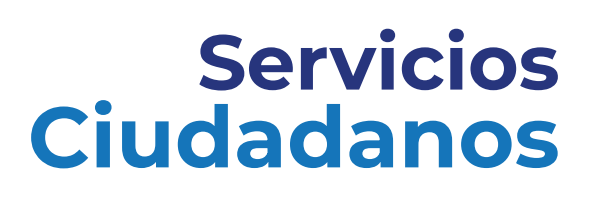

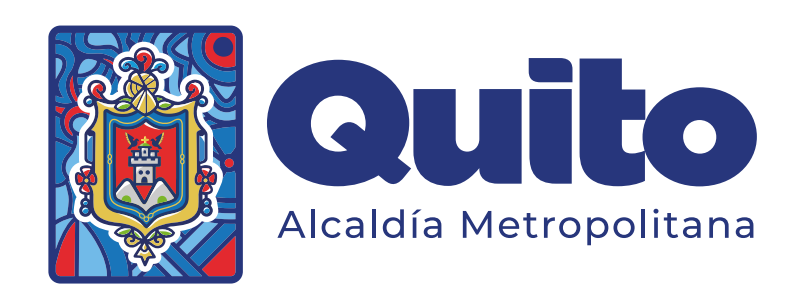